## How-To: Copy a Protocol to Create a New Protocol

| 🔀 Kuali Portal Index 🗙 🕂                                |                                      |                                             |                                      | $\checkmark$            | - 0 ×                          |
|---------------------------------------------------------|--------------------------------------|---------------------------------------------|--------------------------------------|-------------------------|--------------------------------|
| ← → C                                                   | Step%204:%20Initiate%20Submission&ch | annelUrl=https://kc.wvu.edu/                | /kc/protocolProtocol.do?method       | ToCall=docH 🖻 😭         | I I I I                        |
| WVU<br>+kg                                              |                                      |                                             |                                      | Repo                    | tt Incident/Issue              |
|                                                         |                                      |                                             | Logged in User: jmalcoln             | <u>،</u>                | Logout                         |
| KC Protocol                                             |                                      | Document Id:                                |                                      | Status:                 | Pending/In Progress            |
|                                                         |                                      | Initiator:Last Updated:                     | jmalcolm : 09:47 AM 12/07/2022       | Submission Status:      |                                |
|                                                         |                                      | Protocol #:<br>* Principal Investigator:    | 2212689879<br>Joseph Micheal Malcolm | Expiration Date:        |                                |
|                                                         |                                      |                                             | Joseph Michear Marcolini             |                         |                                |
| Protocol Personnel Permissions Questionnaire I          | Notes & Attachments Protocol Summary | Protocol History Protoco                    | DI Actions Medusa                    |                         |                                |
| Document was successfully saved.      Request an Action | Lebow (                              |                                             |                                      | expand all *            | collapse all<br>required field |
|                                                         |                                      |                                             |                                      |                         |                                |
| Data Validation                                         | () show)                             |                                             |                                      |                         |                                |
| Copy to New Document                                    | () show)                             |                                             |                                      |                         |                                |
| Route Log                                               | () show)                             |                                             |                                      |                         |                                |
| To retain edits, hit 'Save' button at botto             | save r                               | eload close bottom of screen; to prevent is | sues, DO NOT close browser before    | hitting 'Close' button. |                                |
| 61°F                                                    | Search                               | o a c a c                                   |                                      | ^ <b>[</b> ]            | 9:52 AM                        |

1. Navigate to Protocol Actions tab shown in screenshot below.

2. Click "Show" on Copy to New Document tab and then click "Copy Protocol" to create a new protocol.

|                                                                                                    |                                                                     |                                   |                                 | ~                  | - U                                 | ×      |
|----------------------------------------------------------------------------------------------------|---------------------------------------------------------------------|-----------------------------------|---------------------------------|--------------------|-------------------------------------|--------|
| → C 🔒 kc.wvu.edu/kc/portal.do?chann                                                                            | nelTitle=Step%204:%20Initiate%20Submissio                           | on&channelUrl=https://kc.wvu.ec   | du/kc/protocolProtocol.do?metho | odToCall=docH 🖻    | ☆ 🛛 🕘                               |        |
|                                                                                                    |                                                                     |                                   |                                 | Re                 | port Incident/                      | /Issue |
| WVU                                                                                                    |                                                                     |                                   |                                 |                    | ,,                                  |        |
| + kc                                                                                                    |                                                                     |                                   |                                 |                    | 5.2.1 (Orac                         |        |
|                                                                                                    |                                                                     |                                   | Logged in User: jmalco          | olm                |                                     | Logout |
|                                                                                                    |                                                                     | Document Id:                      |                                 | Status:            | Pending/In Pro                      | gress  |
|                                                                                                    |                                                                     | Initiator:Last Updated:           | jmalcolm : 09:47 AM 12/07/2022  | Submission Status: |                                     |        |
|                                                                                                    |                                                                     | Protocol #:                       | 2212689879                      | Expiration Date:   |                                     |        |
|                                                                                                    |                                                                     | ~ Principal Investigator:         | Joseph Micheal Malcolm          |                    |                                     | - 1    |
| Protocol Personnel Permissions Questionn                                                                       | aire Notes & Attachments Protocol Sun                               | mmary Protocol History Proto      | ocol Actions Medusa             |                    |                                     |        |
| Deswert og Astis                                                                                               |                                                                     |                                   |                                 | expand all *       | collapse all<br>required field      |        |
| Request an Action                                                                                              | () show                                                             |                                   |                                 | (expand all *      | collapse all<br>required field      |        |
| Request an Action<br>Data Validation                                                                           | () show                                                             |                                   |                                 | expand all *       | collapse all<br>required field      |        |
| Request an Action<br>Data Validation                                                                           | (+ show)<br>(+ show)                                                |                                   |                                 | (expand all *      | collapse all<br>required field      |        |
| Request an Action<br>Data Validation<br>Copy to New Document                                                   | t show)<br>(* show)<br>(* hide)                                     |                                   |                                 | expand all *       | collapse all<br>required field      |        |
| Request an Action<br>Data Validation<br>Copy to New Document<br>Copy to New Document                           | () show)<br>() show)<br>() mide)                                    |                                   |                                 | expand all *       | collapse all<br>required field<br>? |        |
| Request an Action<br>Data Validation<br>Copy to New Document<br>Copy to New Document<br>Protocol:              | (*show)<br>(*show)<br>(*hde)<br>yes                                 |                                   |                                 | expand all *       | collapse all<br>required field      |        |
| Request an Action<br>Data Validation<br>Copy to New Document<br>Copy to New Document<br>Protocol:              | ( ) show)<br>( ) show)<br>( ) hide )<br>yes                         | (opp protocol)                    |                                 | expand all         | collapse all<br>required field<br>? |        |
| Request an Action<br>Data Validation<br>Copy to New Document<br>Copy to New Document<br>Protocol:<br>Route Log | show j     show j     vision j     ves     ves                      | (copy protocol)                   |                                 | expand all         | collapse all<br>required field<br>2 |        |
| Request an Action<br>Data Validation<br>Copy to New Document<br>Copy to New Document<br>Protocol:<br>Route Log | show     show     while     yes     testow                          | (copy protocol)                   |                                 | expand all         | collapse all<br>required field<br>? |        |
| Request an Action<br>Data Validation<br>Copy to New Document<br>Copy to New Document<br>Protocol:<br>Route Log | ( save                                                              | (copy protocol)                   |                                 | expand all         | collapse all<br>required field      |        |
| Request an Action Data Validation Copy to New Document Copy to New Document Protocol: Route Log                | () show)<br>() show)<br>() hide)<br>yes<br>() show)<br>() save      | (opy protecol)                    |                                 | tis brages         | collapse all<br>required field<br>2 |        |
| Request an Action Data Validation Copy to New Document Copy to New Document Protocol: Route Log                | ( ) show)<br>( ) show)<br>( ) hide)<br>yes<br>( ) show)<br>( ) save | (copy protocol)                   |                                 | , expand all a     | collapse all<br>required field      |        |
| Request an Action Data Validation Copy to New Document Copy to New Document Protocol: Route Log                | show     ves     ves     show     ves                               | (copy protocol)<br>reload (close) |                                 | (expand all a      | Collapse all )                      |        |

\*Please Note: Your attachments *will not* transfer to the newly created protocol. You must add the attachments to your new protocol prior to submission to WVU OHRP/IRB.